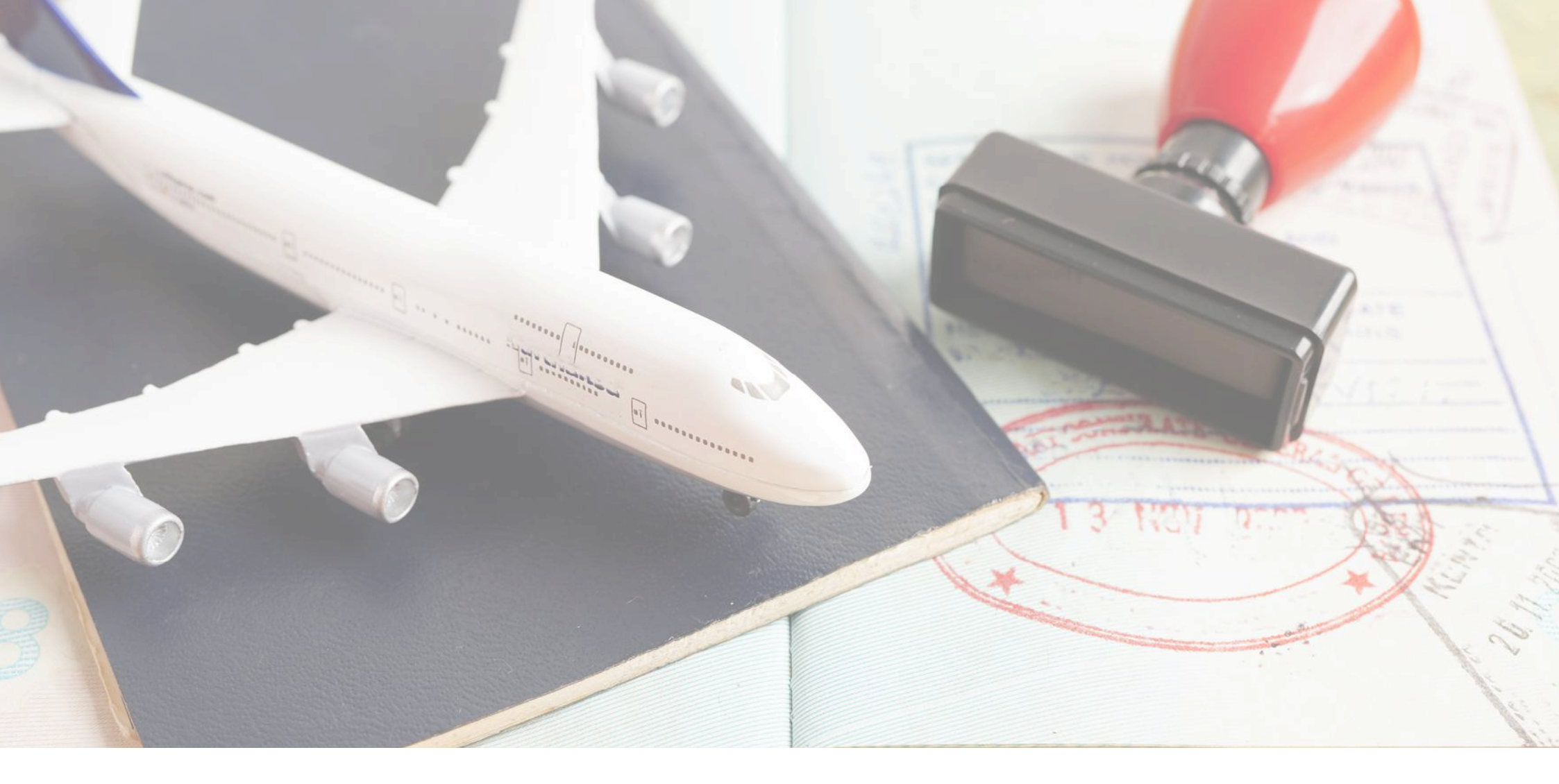

# คู่มือขั้นตอนการดาวน์โหลดใบ CERTIFICATE DIGITAL LITERACY EXIT EXAM สำหรับนิสิตที่สอบผ่านเกณฑ์

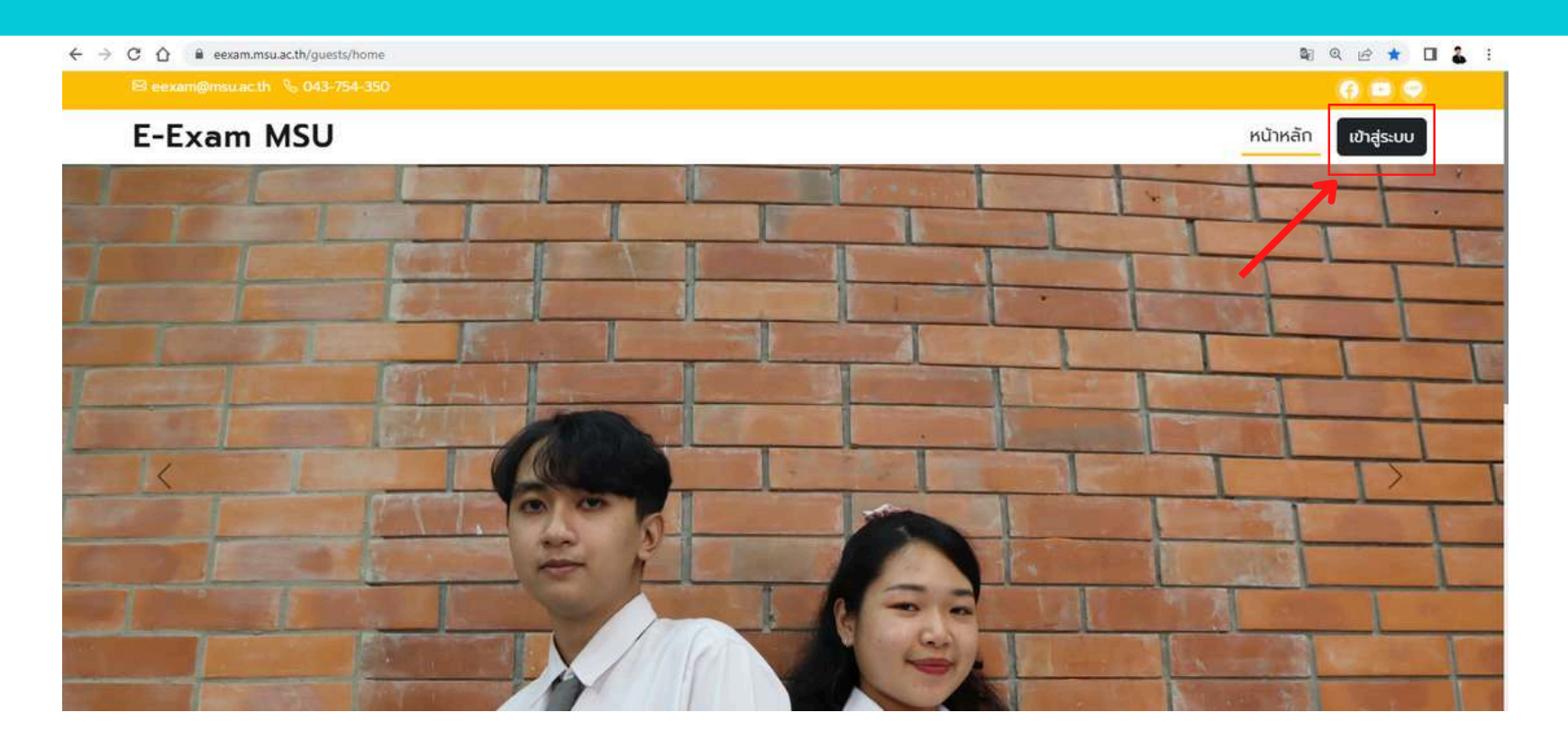

เข้าไปที่เว็บ https://eexam.msu.ac.th/guests/home แล้วเลือก

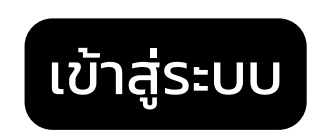

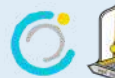

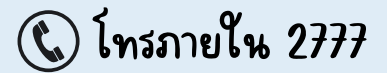

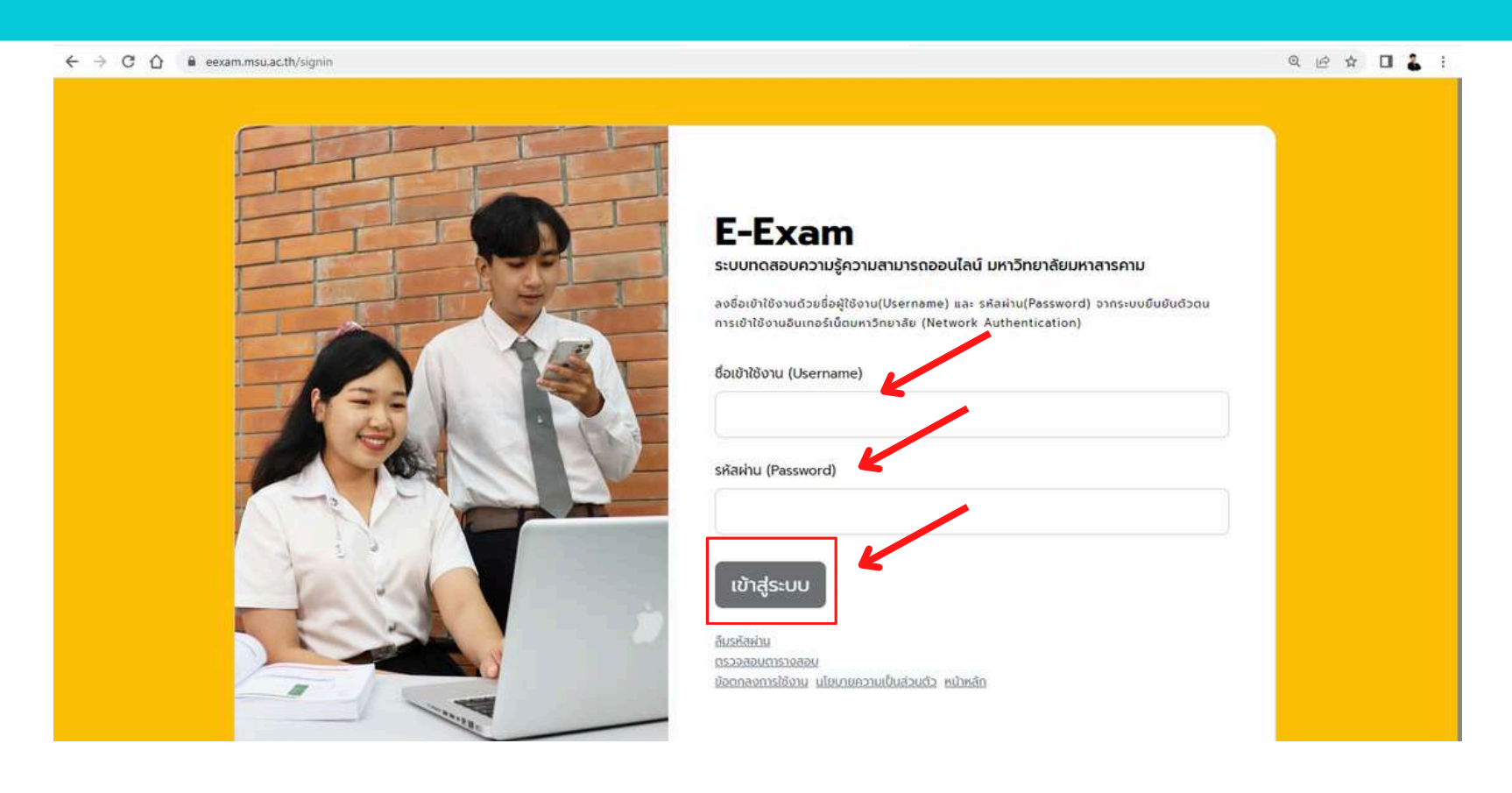

 ลงชื่อเข้าใช้งานด้วยชื่อผู้ใช้งาน(Username) และ รหัสผ่าน(Password) ด้วยระบบ ยืนยันตัวตนการเข้าใช้งานอินเทอร์เน็ตมหาวิทยาลัย (Network Authentication)

พอกรอกครบเรียบร้อยก็เลือก

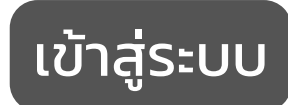

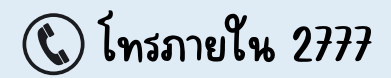

| ÷ → C | exam.msu.ac.th/tester/exam-schedule |                                     | ~ ⊵ ☆ ⊒ | 🛛 🚷 I |
|-------|-------------------------------------|-------------------------------------|---------|-------|
|       | 😂 eexam@msu.ac.th 🐁 043-754-350     | 8.                                  |         |       |
|       | E-Exam                              | <b>ตารางสอบ</b> ผลการสอบ/ใบประกาศ & |         |       |
|       | ตารางสอบ                            |                                     |         |       |
|       |                                     | 🕂 ยังไม่พบตารางสอบของท่าน           |         |       |

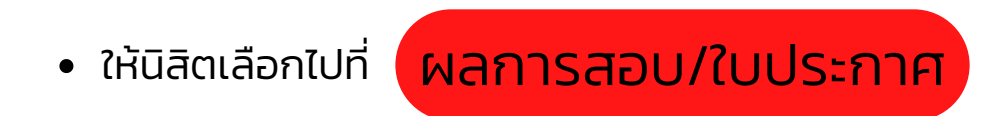

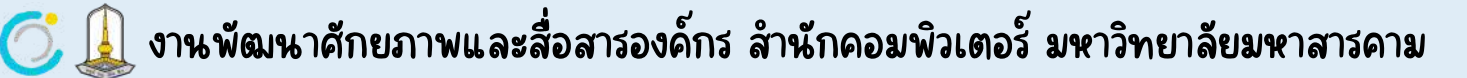

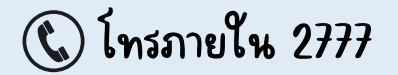

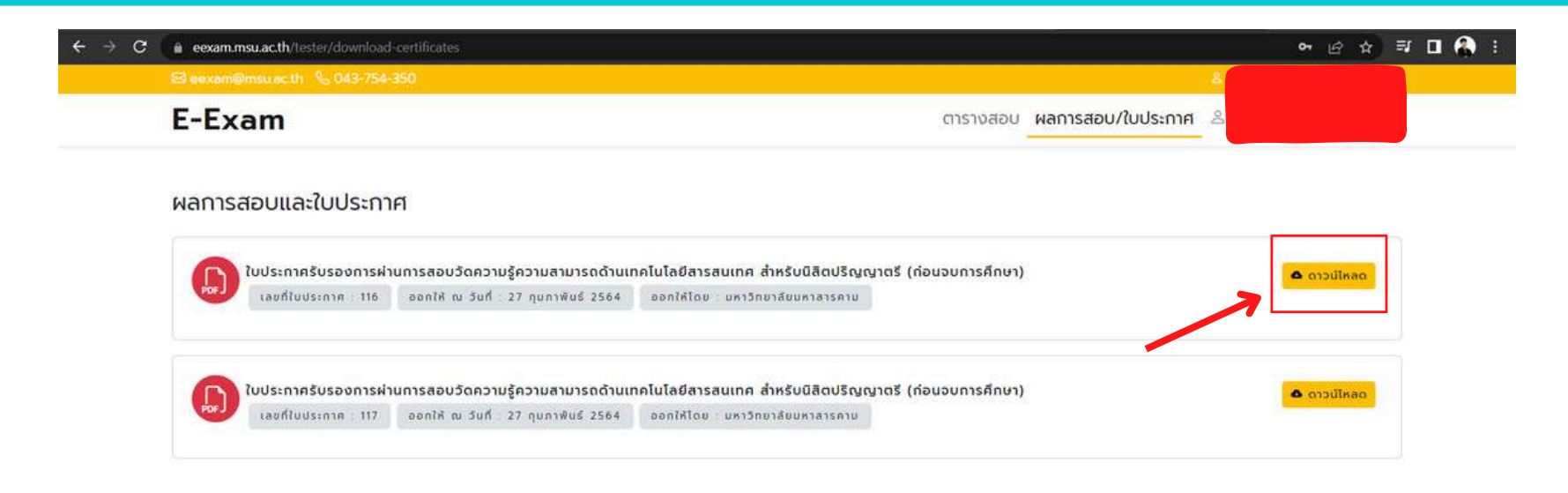

 หน้าผลการสอบ/ใบประกาศก็จะแสดงชื่อการทดสอบที่นิสิตได้สอบผ่านเกณฑ์และได้ รับใบ Certificate จากนั้นคลิ๊กไปที่
ดาวน์โหลด

หมายเหตุ : ใบ Certificate ตอนนี้จะโชว์และสามารถดาวน์โหลดได้ เฉพาะนิสิตที่ได้สอบประจำปีการศึกษา 2564 และ 2565 สำหรับนิสิตที่ได้ สอบประจำปีการศึกษา 2563 ลงไปสามารถเขียนคำร้องขอใบ Certificate ได้ที่ Link >> shorturl.at/arJTV <<

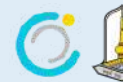

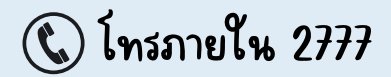

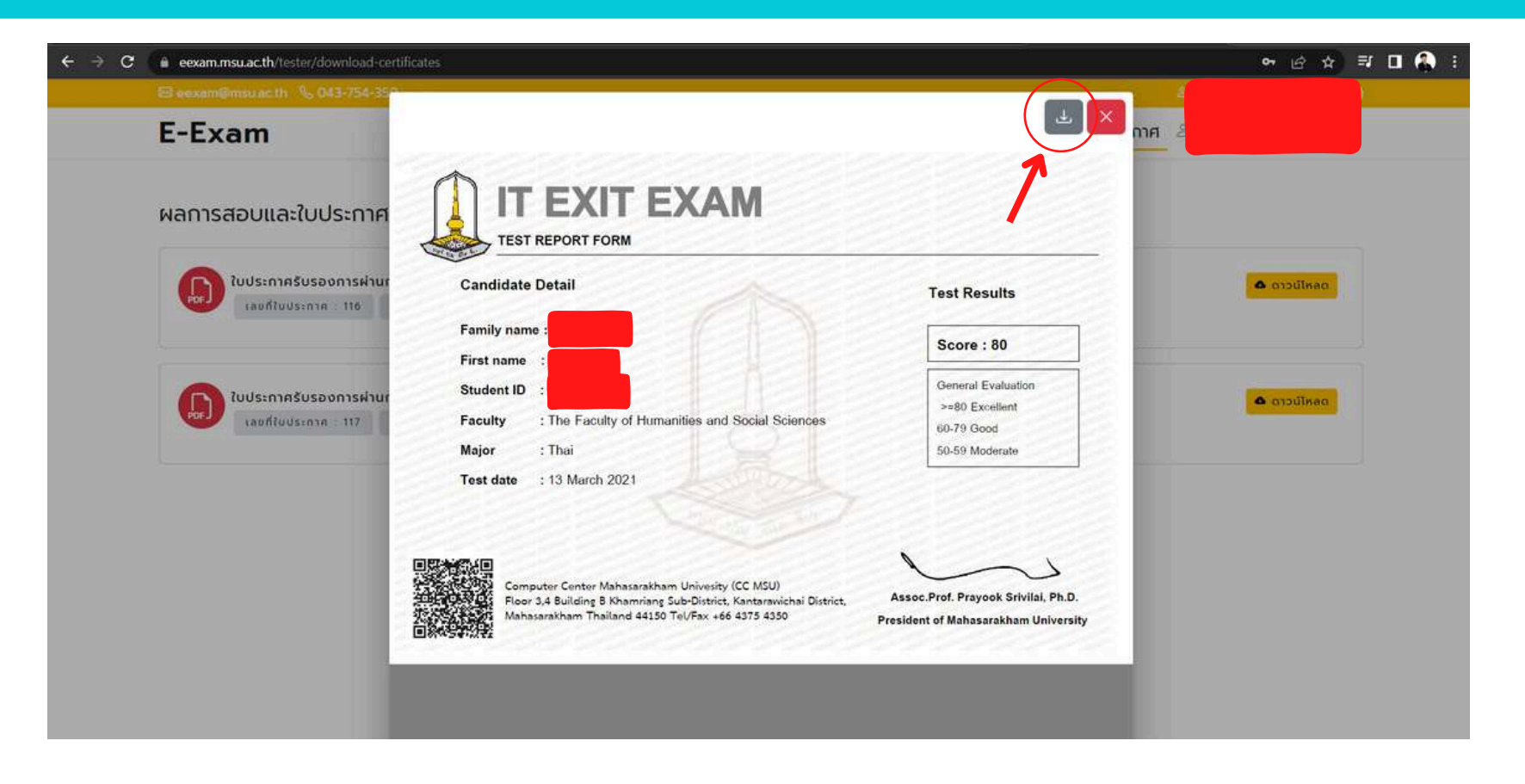

- พอนิสิตกดดาวน์โหลดมันจะโชว์ตัวอย่างใบ Certificate จะประกอบไปด้วย
  - ชื่อ นามสกุล
  - รหัสนิสิต
  - คณะ / สาขา
  - วันที่ทดสอบ
  - คะแนนที่สอบได้

<mark>้จากนั้นนิสิตกด</mark>

เพื่อดาวน์โหลดใบ Certificate เป็นอันเสร็จสิ้น

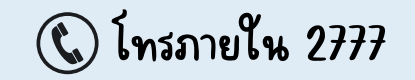

# CONTACT

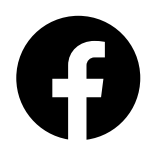

MSU Digital Literacy Exit Exam

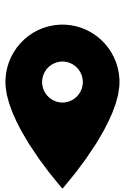

งานพัฒนาศักยภาพฯ อาคารวิทยบริการ B สำนักคอมพิวเตอร์ ชั้น 4 ห้อง B402 เบอร์ภายใน 2777

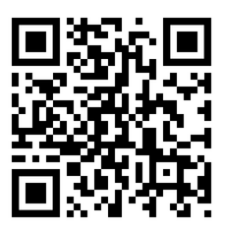

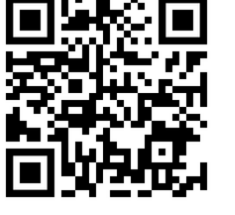

ExitExam

Facebook

# **GET IN TOUCH BELOW**

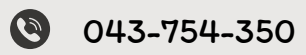

😋 training.comcenter@msu.ac.th

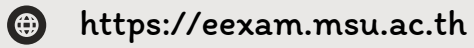